### Mini-veileder for Visma Flyt Samspill

Velkommen som bruker av Visma Flyt Samspill. Her ser du en kort veiledning som gir deg informasjon om innlogging og det viktigste om navigering i verktøyet.

Visma Flyt Samspill er et elektronisk verktøy for brukermedvirkning og tverrfaglig samarbeid. Løsningen er et digitalt verktøy som skal forenkle samhandling mellom bruker/foresatte og hjelpeapparatet.

#### Innlogging

Id-porten

Ved innlogging skriver du Individplan.no i nettleseren, og du får opp påloggingssiden.

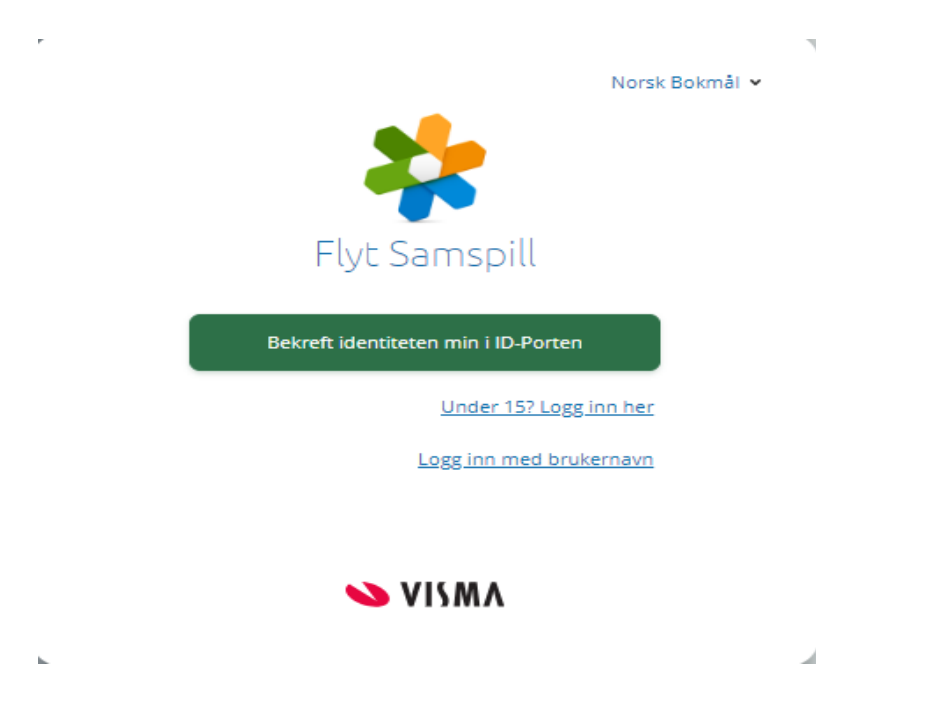

I dette bildet velger du hvilke valg du vil benytte for å autentisere deg via Id-porten. De aller fleste benytter Bank-id på app, kodebrikke eller BankId på mobil.

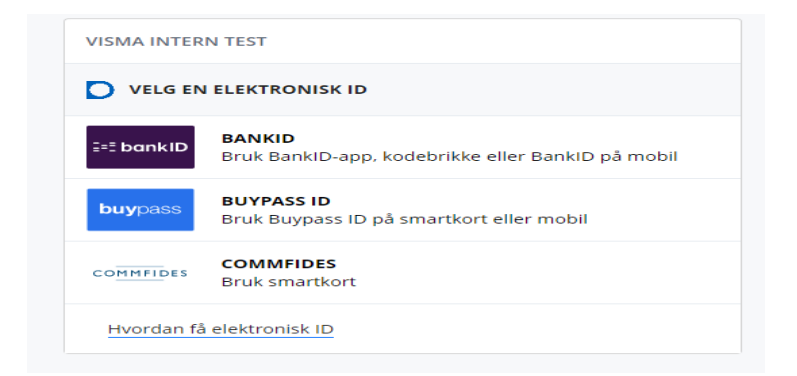

Er du under 15 år, og skal ha tilgang til din plan eller logg, vil du kunne logge på med brukernavn, passord og du mottar en engangskode på sms/e-post. Denne engangskoden er ny for hver pålogging.

#### Brukeravtale

Ved første gangs innlogging får du opp en brukeravtale. Les gjennom og klikk ok nede til høyre.

#### Tilgang plan eller planer

I planlisten som du nå er inne i, ser du den planen eller planene du har tilgang til. Er du planeier eller foresatt, har du som regel kun en plan i listen. Har du tilgang til flere planer kan du søke på navn og kortnavn. I eksempelet under ser du 2 individuelle planer. Er det stafettlogg du har tilgang til, vil det stå stafettlogg i stedet for Individuell plan.

| Flyt S | amspill                                          | ? | Terje Sagenes<br>terjesa<br>Visma | ~ |
|--------|--------------------------------------------------|---|-----------------------------------|---|
|        | Planer                                           |   | Registrer ny plan                 |   |
|        | ✓ Vis navnet på planeier                         |   |                                   |   |
|        | Q Søk på planeiernavn                            |   |                                   | ) |
|        | Filtrer etter plantype                           |   |                                   |   |
|        | Aktive planer (449) A                            |   |                                   |   |
|        | Lage *Børresen<br>Individuell plan / 01.01.2000  |   |                                   |   |
|        | Mari Brovold, Terje Sagenes, Leni Østvik         |   |                                   |   |
|        | Petrus *Larsen (PL)                              |   |                                   | 1 |
|        | Individuell plan / 28.10.1956                    |   |                                   |   |
|        | Terje Sagenes, Elin Oshaug Nursey, Dordi Smiseth |   |                                   |   |
|        | Sist arkivert 01.12.2022 K Ingen nye meldinger   |   |                                   |   |

I planlisten klikker du på navnet til den planen du ønsker å åpne.

Når du åpner plan eller logg kommer du rett inn til "planoversikt". Her kan du legge inn bilde av planeier, samt gi en presentasjon av han eller hun. I samme bilde ser du også om det er noen nye meldinger eller hendelse i kalender du ikke har lest. I bildet under ser du planoversikt for stafettlogg. Det er identisk likt i de øvrige plantypene.

I "planoversikt" vil rollene planeier, foresatt og koordinator/stafettholder se et skriver ikon. Disse rollene har utskrifts rettighet på hele planen.

| Flyt Samspill | Planoversikt | Planadministra         | sjon Samtykke til planen           | Tidslinje       | Mål og Aktiviteter        | <br>$\bigcirc$ | E | Terje Sagenes<br>terjesa v                        |
|---------------|--------------|------------------------|------------------------------------|-----------------|---------------------------|----------------|---|---------------------------------------------------|
|               |              |                        |                                    |                 |                           |                |   | Visma<br>Digital stafettlogg - Ola BTI-1 (Demo-1) |
|               | Pla          | anoversikt             |                                    |                 |                           |                | ¢ | ⇒                                                 |
|               |              | 0                      | a BTI-1                            |                 |                           |                |   | -                                                 |
|               |              | Pla                    | ntype: Digital stafettlogg         |                 |                           |                |   |                                                   |
|               |              | Ko                     | rtnavn: Demo-1                     |                 |                           |                |   |                                                   |
|               |              |                        |                                    |                 |                           |                |   |                                                   |
|               | Be           | eskrivelse 🧪           |                                    |                 |                           |                |   |                                                   |
|               | Ola          | a går i 3. klasse på H | olmen Barneskole. Bor sammen       | med mor, far    | og 2 søsken.              |                |   |                                                   |
|               | Ola          | a gir uttrykk for at h | an mistrives på skolen og sliter g | enerelt med å i | fungere i skolehverdagen. |                |   |                                                   |
|               |              |                        |                                    |                 |                           |                |   |                                                   |
|               | Ha           | ndlingsveileder BT     | Ŀ                                  |                 |                           |                |   |                                                   |
|               |              |                        |                                    |                 |                           |                |   |                                                   |
|               | tiny         | yurl.com/2c8fen72      |                                    |                 |                           |                |   |                                                   |
|               | Sn           | arveier                |                                    |                 |                           |                |   |                                                   |
|               |              | Tidslinje              | Mål og Aktiviteter                 |                 |                           |                |   |                                                   |
|               | Sis          | ste aktivitet          |                                    |                 |                           |                |   |                                                   |
|               |              | Meldinger 3            |                                    |                 |                           |                |   |                                                   |
|               | :            | 26.10.2022 14:39 - ]   | nnkalling ansvarsgruppemøte        |                 |                           |                |   |                                                   |
|               | 2            | 21.06.2022 11:24 - 1   | <u>est</u>                         |                 |                           |                |   |                                                   |
|               | C            | 06.04.2022 09:09 - ]   | nnkalling til ansvarsgruppemøte    |                 |                           |                |   |                                                   |
|               |              | Kalender hend          | elser 💿                            |                 |                           |                |   |                                                   |

#### Godkjenne samtykke

Er du planeier eller foresatt, vil du motta et samtykke digitalt. Du mottar også melding om dette på sms eller e-post avhengig av hva du har valgt som medium og motta melding/varsel. Dette kan du signere digitalt. Du samtykker til planen/loggen og de personene som foreslås skal ha tilgang. Du kan trekke tilbake samtykke når du måtte ønske, for enkeltpersoner eller for hele planen.

Det digitale samtykket er noe ulikt fra plantype til plantype. Under ser du samtykke til Individuell plan, og slik det ser ut når du mottar det digitalt inne i løsningen fra koordinator/stafettholder. Evt. personer som foreslås som deltakere, vil ligge nederst i samtykke.

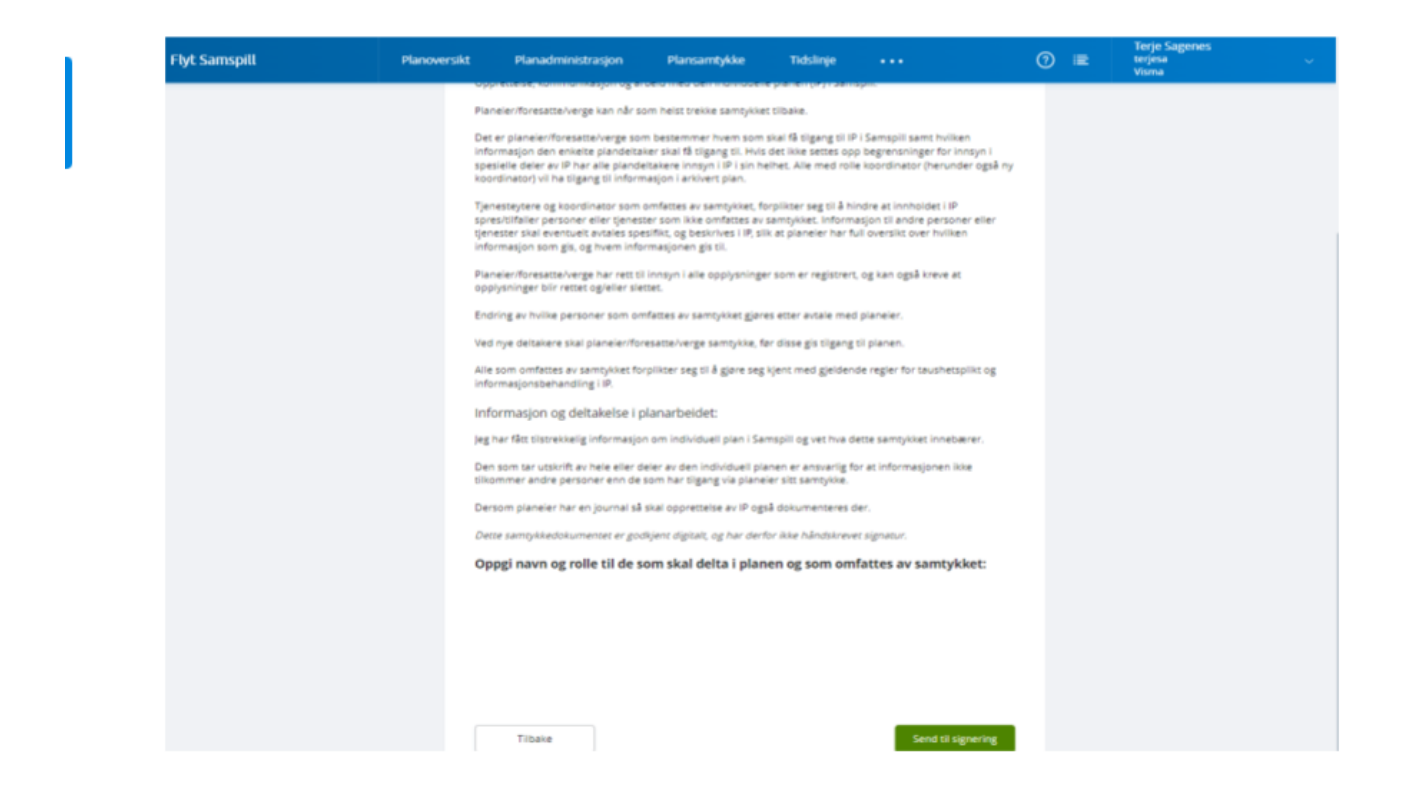

#### Menyene i planen

Øverst i bilde ser du menyen med de ulike planelementene. Elementene du ikke ser, pga størrelsen på skjermoppløsningen din, ligger bak knappen med de 3 prikkene.

| Flyt Samspill | Planoversikt | Planadministrasjon | Samtykke til planen | Tidslinje | Mål og Aktiviteter | <br>0 | E | Terje Sagenes<br>terjesa<br>Visma<br>Digital stafettlogg - O | Va BTI-1 (Demo-1) |
|---------------|--------------|--------------------|---------------------|-----------|--------------------|-------|---|--------------------------------------------------------------|-------------------|
|               |              |                    |                     |           |                    |       |   |                                                              |                   |

#### Kartlegging/bakgrunn

Når du åpner aktuelt livsområde, kommer det fram en "penn". Klikk på denne og man får opp bilde hvor man registrerer inn nåsituasjonen på livsområde. Man kan også koble mål til aktuelle livsområder. Du vil da også ha link til målet direkte fra livsområde. Man kobler mål til livsområde når man registrerer målet. I planarbeidet vil det aller meste av samhandlingen skje i elementene kartlegging/mål/aktiviteter og kommentarer. Kan variere noe mellom de ulike plantypene.

| Flyt Samspill | Planoversikt                                                                         | Planadministrasjon | Samtykke til planen | Tidslinje | Mål og Aktiviteter | <br>0 | E | Ierje Sagenes<br>terjesa v<br>Visma<br>Digital stafettlogg - Ola BTI-1 (Demo-1 |
|---------------|--------------------------------------------------------------------------------------|--------------------|---------------------|-----------|--------------------|-------|---|--------------------------------------------------------------------------------|
| Livsområd     | ier                                                                                  |                    |                     |           |                    |       |   |                                                                                |
| Ť 🔒           | Bolig (Mål: 0)<br>Sist endret av:<br>Ingen beskrivelse<br>(Trykk for å se mer)       |                    |                     |           |                    |       |   |                                                                                |
| ¥ 000         | Økonomi (Mål: 0)<br>Sist endret av:<br>Ingen beskrivelse<br>(Trykk for å se mer)     |                    |                     |           |                    |       |   |                                                                                |
| * <b>m</b>    | Jobb / Skole / Aktiv<br>Sist endret av:<br>Ingen beskrivelse<br>(Trykk for å se mer) | itet (Mål: 0)      |                     |           |                    |       |   |                                                                                |
| ř 🐰           | Samfunn / Nettverk<br>Sist endret av:<br>Ingen beskrivelse<br>(Trykk for å se mer)   | : (Mål: 0)         |                     |           |                    |       |   |                                                                                |
| ř 📗           | Fritid (Mål: 0)<br>Sist endret av:<br>Ingen beskrivelse<br>(Trykk for å se mer)      |                    |                     |           |                    |       |   |                                                                                |
| ` ₽₽          | Helse (Mål: 0)<br>Sist endret av:<br>Ingen beskrivelse<br>(Trykk for å se mer)       |                    |                     |           |                    |       |   |                                                                                |
|               |                                                                                      |                    |                     | 22        | Flyt Samspill      |       |   |                                                                                |

# Mål/aktiviteter/kommentarer

Når du klikker på mål/aktiviteter i meny linjen, får du opp følgende bilde (eks. Stafettlogg)

| Flyt Sams | spill Planover     | rsikt Planadministrasjo                          | on Samtykke til planen    | Tidslinje    | Mål og Aktiviteter | <br>0 | IE | terjesa<br>terjesa<br>Visma<br>Digital stafettlo | ♀<br>gg - Ola BTI-1 (Demo-1) |
|-----------|--------------------|--------------------------------------------------|---------------------------|--------------|--------------------|-------|----|--------------------------------------------------|------------------------------|
| Mailog    | Aktiviteter        |                                                  |                           | Registr      | rer ovtt mål       |       |    |                                                  |                              |
| 🗌 Vis a   | avsluttede mål     |                                                  |                           | n.g.s.r      |                    |       |    |                                                  |                              |
| ÷         | Nivå 1 - Beskriver | r <b>innsats innenfor hver e</b><br>D<br>intar   | nkelt tjeneste            |              |                    |       |    |                                                  |                              |
| ŧ         | Nivå 2 - Beskriver | r <b>enkelt tverrfaglig sama</b> ı<br>1<br>Intar | beid mellom fortrinnsvis  | to tjenester |                    |       |    |                                                  |                              |
| ŧ         | Nivå 3 - Beskriver | r <b>mer omfattende tverrfa</b> g<br>D<br>Intar  | ylig samarbeid mellom fle | re tjenester |                    |       |    |                                                  |                              |
|           |                    |                                                  |                           |              |                    |       |    |                                                  |                              |
|           |                    |                                                  |                           |              |                    |       |    |                                                  |                              |
|           |                    |                                                  |                           |              |                    |       |    |                                                  |                              |
|           |                    |                                                  |                           | *            | Flyt Samspill      |       |    |                                                  |                              |

I Plantypen Individuell Plan, benyttes gjerne ikke standard planmal på mål, slik som vist over på stafettlogg. Da lages mål direkte ved å klikke på "Registrer nytt mål".

Du åpner det aktuelle målet ved å klikke på det. Her kan du kommentere/evaluere ved å klikke på "boblen" oppe til høyre. Skal du lage nytt mål klikker du på "registrer nytt mål".

| Flyt Samspill                | Planoversikt                              | Planadministrasjon                                            | Samtykke til planen          | Tidslinje Mål og           | g Aktiviteter           |                       | ?           | E              | Terje Sagenes<br>terjesa<br>Visma | ~ |
|------------------------------|-------------------------------------------|---------------------------------------------------------------|------------------------------|----------------------------|-------------------------|-----------------------|-------------|----------------|-----------------------------------|---|
|                              |                                           |                                                               |                              | Legg til bilde             |                         |                       |             |                |                                   |   |
| Måldetalj                    | er                                        |                                                               |                              |                            |                         |                       |             |                |                                   |   |
| Nivå 1 - Be                  | skriver innsats in                        | nenfor hver enkelt tjene                                      | este                         |                            |                         |                       |             |                | 💬 0 🧪                             |   |
| varnes.bedr                  | einnsats.no/handlinį                      | gsveileder/veileder/#/1                                       |                              |                            |                         |                       |             |                |                                   |   |
| Vi har i dag                 | hatt et fint møte med                     | d foresatte, hvor vi la frem v                                | år bekymring for Ola.        |                            |                         |                       |             |                |                                   |   |
| Forresatte s                 | tøttet vår bekymring                      | , da han nå en periode også                                   | hadde vært vanskelig hjem    | ime. Negativ til å dra p   | på skolen, spiser liti  | e, og mye krangling m | ed søsker   | n og far.      |                                   |   |
| Jeg informe<br>etablerer er  | te om metoden BTI<br>elektronisk logg sor | og at vi kanskje skulle etable<br>n foresatte blir en del av. | ere en logg som vi alle kunn | e ha tilgang til, legge ii | nn kommentarer ,        | konkretiserer noen m  | ål og aktiv | viteter. Fores | atte var positive tildet, og vi   |   |
| Vi ble også e                | nige om å ha et møt                       | te til sammen med helsesyk                                    | epleier fra helsestasjonen.  |                            |                         |                       |             |                |                                   |   |
|                              |                                           |                                                               |                              |                            |                         |                       |             |                |                                   |   |
|                              |                                           |                                                               |                              |                            |                         |                       |             |                |                                   |   |
|                              |                                           |                                                               |                              |                            |                         |                       |             |                |                                   |   |
|                              |                                           |                                                               |                              |                            |                         |                       |             |                |                                   |   |
| Registrert av<br>Oppdatert 0 | Terje Sagenes<br>5.09.2022                |                                                               |                              |                            |                         |                       |             |                |                                   |   |
| <ul> <li>Livsomi</li> </ul>  | åder 🕕                                    |                                                               |                              |                            |                         |                       |             |                |                                   |   |
|                              | Ê                                         | 000                                                           |                              |                            | R                       | ſ                     |             |                |                                   |   |
|                              | Bolig                                     | Økonomi                                                       | Jobb / Skole / A             | Aktivitet S                | عب<br>amfunn / Nettverk |                       | Fritid      |                | Helse                             |   |

Du ser aktivitetene/innsatsene nede i samme bilde, som er knyttet mot målet. Og du kan kommentere/evaluere her også ved å klikke på "boblen" til høyre.

| Aktiviteter   Vis avsluttede aktiviteter                                     | Ny aktivitet  |
|------------------------------------------------------------------------------|---------------|
| Ny                                                                           |               |
| <ul> <li>Test</li> <li>Pågående</li> <li>Legg til bilde</li> </ul>           | <u>س</u> ار ک |
| Ansvarlig Mari Brovold<br>Registrert av Terje Sogenes<br>Oppdater 15.02.2023 | ~ * •         |

#### Meldinger/beskjeder

I planen/loggen kan dere sende melding/beskjeder til plandeltakerne. Denne funksjonen kan benyttes til møteinnkallinger, møtereferater og evt. annen type informasjon dere ønsker å dele via denne funksjonen. Du klikker på "meldinger" i menyen. I bilde under ligger "meldinger" bak knappen med 3 prikker. NB: Koordinator/stafettholder, foresatt og planeier vil ha tilgang til ALLE meldinger som er sendt mellom deltakere. Denne tilgangen har de ved å klikke på utskrifts ikonet på planoversikt.

| Flyt Samspill                                        | Planoversikt                         | Planadministrasjon | Samtykke til planen | Tidslinje | Mål og Aktiviteter | <br>0 | i E | Terje Sagenes<br>terjesa<br>Visma<br>Dieital stafettloee | ▼                       |
|------------------------------------------------------|--------------------------------------|--------------------|---------------------|-----------|--------------------|-------|-----|----------------------------------------------------------|-------------------------|
| Meldinger                                            |                                      |                    |                     |           |                    |       |     | o gran o correge                                         | , old off ( ( cellor 1) |
|                                                      |                                      |                    |                     | Ny r      | melding            |       |     |                                                          |                         |
|                                                      | Innbok                               | s(3)               |                     | U         | ltkast             |       |     | Sendt                                                    |                         |
| Ny                                                   |                                      |                    |                     |           |                    |       |     |                                                          |                         |
| Terje Sagenes<br>Innkalling ansva<br>26.10.2022 14:3 | irsgruppemøte<br>9 - Møteinnkallelse | :                  |                     |           |                    |       |     |                                                          |                         |
| Ny                                                   |                                      |                    |                     |           |                    |       |     |                                                          |                         |
| Terje Sagenes<br>test<br>21.06.2022 11:2             | 4 - Notat                            |                    |                     |           |                    |       |     |                                                          |                         |

#### Endre egne personopplysninger

I Samspill kan du som bruker redigere/endre på egne personopplysninger. Klikk på nedtrekkspilen oppe til høyre ved siden av navnet ditt. I panelet som kommer opp, klikker du på "Min profil", og du får opp bilde hvor du kan klikke på "pennen" på de aktuelle elementene for redigering.

| Nin profil     Digital staffettings - Ola ETT       Personlig informasjon     Image: Construction of the construction of the cons | -1 (Demo-1) |
|----------------------------------------------------------------------------------------------------|-------------|
| Digital stafettingg - Ola ETI         Min profil         Personlig informasjon         For- og mellomnavn         Terje         Etternavn         Sagenes         Fødselsdato         16.05.1961         Informasjon om arbeidssted         Silling         Sykepleier                                                                                                    | -1 (Demo-1) |
| Min profil   Personlig informasjon   For- og mellomnavn   Terje   Etternavn   Sagenes   Fodselsdato   16.05.1961   Informasjon om arbeidssted                                                                                                    |             |
| Personlig informasjon   For- og mellomnavn   Terje   Etternavn   Sagenes   Fodselsdato   16.05.1961   Informasjon om arbeidssted                                                                                                    |             |
| For- og mellomnavn<br>Terje<br>Etternavn<br>Sagenes<br>Fødselsdato<br>16.05.1961                                                                                                    |             |
| For- og mellomnavn         Terje         Etternavn         Sagenes         Fodselsdato         16.05.1961         Informasjon om arbeidssted         Stilling         Sykepleier                                                                                                    |             |
| Terje  Etternavn Sagenes  Fodselsdato 16.05.1961  Informasjon om arbeidssted  Stilling Sykepleier                                                                                                    |             |
| Etternavn<br>Sagenes<br>Fodselsdato<br>16.05.1961<br>Informasjon om arbeidssted<br>Stilling<br>Sykepleier                                                                                                    |             |
| Sagenes Fodselsdato 16.05.1961 Informasjon om arbeidssted Stilling Sykepleier                                                                                                    |             |
| Fødselsdato         16.05.1961         Informasjon om arbeidssted         Stilling         Sykepleier                                                                                                    |             |
| 16.05.1961 Informasjon om arbeidssted Stilling Sykepleier                                                                                                    |             |
| Informasjon om arbeidssted<br>Stilling<br>Sykepleier                                                                                                    |             |
| Stilling<br>Sykepleier                                                                                                    |             |
| Stilling<br>Sykepleier                                                                                                    |             |
|                                                                                                    |             |
| Advidued                                                                                                    |             |
| Arbeitossea<br>Visma Enteroise                                                                                                    |             |
|                                                                                                    |             |
| Varslinger og kontaktinfo                                                                                                    |             |
|                                                                                                    |             |
| E-post                                                                                                    |             |
| **************************                                                                                                    |             |
| Mobilnummer                                                                                                    |             |
|                                                                                                    |             |
|                                                                                                    |             |
| Adresse /                                                                                                    |             |
|                                                                                                    |             |

#### Aktivere varsling

For at du skal kunne ta i mot melding /varslinger fra plandeltakere, må du aktivere varsling. Det gjør du i samme panel som beskrevet over, velg "Varslinger".

Øverst legger du inn ditt mobilnummer. I linjen under din e-post adresse. Du må klikke på "verifisere" på begge, hvor du så mottar en pinkode som du bekrefter.

Deretter haker du av for hvilke elementer du vil motta melding/varsling på. Det er viktig at dette gjøres. Sender koordinator eller stafettholder møteinvitasjon her, vil du ikke motta den, om du ikke har aktivert varsling som vist under.

Kollonnen "Nettsted" gjelder å kunne åpne meldinger fra alle planer du er deltaker i, fra den ene planen du måtte jobbe i. Det vises med en bjelle oppe i verktøylinjen.

| Varslinger                                 |                              |        |          |
|--------------------------------------------|------------------------------|--------|----------|
| Om                                         |                              |        |          |
| Varslingene her gjelder for alle           | e planene du er involvert i. |        |          |
| Mobilnummer /                              | ۳                            |        |          |
| E-post-adresse:<br>terje.sagenes@visma.com | / 🖄                          |        |          |
| Varsler jeg får                            |                              |        |          |
| Alle varslinger                            | SMS                          | E-Post | Nettsted |
| Mål og Aktiviteter                         | SMS                          | E-Post | Nettsted |
| Kommentar                                  | SMS                          | E-Post | Nettsted |
| Tilgang utløper*                           | SMS                          | E-Post | Nettsted |
| Meldinger                                  | SMS                          | E-Post | Nettsted |
| Referat                                    | SMS                          | E-Post | Nettsted |
| Dokumenter                                 | SMS                          | E-Post | Nettsted |
| Kalender hendelser*                        | SMS                          | E-Post | Nettsted |
| Deltakere                                  | SMS                          | E-Post | Nettsted |
| Fagplaner                                  | SMS                          | E-Post | Nettsted |
| Digitalt samtykke                          | SMS                          | E-Post | Nettsted |

\*en uke fremover

## Hjelp-funksjon

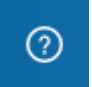

Oppe i menylinjen ser du . Her ligger veiledning innenfor de ulike temaene. Du få opp veiledning og det bilde du står i når du klikker på spørsmålstegnet. Det er video på de fleste temaene.